## راهنمای تصویری ثبت نام پذیرش بدون آزمون استعدادهای درخشان مقطع دکتری

ثبت نام الکترونیکی از طریق سامانه گلستان دانشگاه هنر اصفهان به نشانی ttps://edu.aui.ac.ir

۱ -ورود به سامانه گلستان

| ود به سیستم<br>میط آزمایشی |                                                                                                    | معرفی نیازمندیها مقررات                                                           |  |  |
|----------------------------|----------------------------------------------------------------------------------------------------|-----------------------------------------------------------------------------------|--|--|
|                            | تاريخ انتشار :1400/12/14                                                                                                    | - قابل توجه دانشجویان گراهې                                                       |  |  |
| 1 ساعت 12 شب               | به اطلاع دانشجویان گرامی می رساند زمان حذف و اضافه از <b>ساعت 10 صبح امروز</b> شروع می شود و تا <b>روز بکشنبه 1400/12/15 ساعت 12 شب</b><br>ادامه خواهد داشت. |                                                                                   |  |  |
|                            | تاريخ انتشار :1400/12/02                                                                                                    | - شماره حساب واریز جریمه سنوات                                                    |  |  |
| 109                        | مدير ساماته آموزشي تماس حاصل فرماييد<br>شبا<br>IR7501000040<br>اريز                                                                                          | لطفا قبل از واریز جهت اطلاع از مبلغ دقیق با<br>شماره<br>01072603019688<br>شناسه و |  |  |

۲- بر روی گزینه متقاضی شرکت در آزمون کلیک کنید. سیستم برای داوطلبان شناسه کاربری و گذرواژه تعریف تعریف می نماید و داوطلبان با وارد کردن کد امنیتی وارد مرحله اول ثبت نام می شوند.

| • / |                                       |                     | به ناه خدا                         |                                                                |                              |
|-----|---------------------------------------|---------------------|------------------------------------|----------------------------------------------------------------|------------------------------|
| Ć   | 1401 - ويسليه 19 الانيومياست 1401 140 | گلستان              | شگاه هتر اصفهان<br>بوزشري دانشگاهي | دان<br>سیستم جامع آم                                           |                              |
|     |                                       | HUOFP               | FEFAEE0087C6                       | شناسه کاربری: [<br>گذروازه: [<br>لطفا کد مقابل را وارد نمایید: |                              |
|     |                                       | powerks by appletax | ((( <sup>1</sup>                   | )<br>لمه عبور استاد   متفاضی ترم میهمان/ انتقال                | تنظيمان متقاصي شرکت در أرمون |

٣- پس از ورود به مرحله ثبت نام گزینه ثبت مشخصات اولیه داوطلب آزمون انتخاب می گردد.

| edu.aui.ac.ir/forms/authenticateuser/main.htm                      | <b>0</b> 7            | G                   | Θ          |
|--------------------------------------------------------------------|-----------------------|---------------------|------------|
| به نام خدا<br>سیستم جامع آموزشی دانشگاهی گلستان دانشگاه هنر اصفهان |                       |                     |            |
| 1401 مولسليه 19 ارميمينت 140                                       | ی شـرکت در آزمون خروج | ربر : متقاضم<br>مون | کار<br>آزد |
| إليت مشخصات لوليه داوطلب آزمور                                     |                       | ئبت نام             | ]          |
|                                                                    |                       |                     |            |
|                                                                    |                       |                     |            |

| 🔘 ثبت مشخصات اولیه داوطلب                                                                                                    |
|----------------------------------------------------------------------------------------------------|
| وان أرمون بديرش بدون أرمون استعداد هاي درخشان مقطع دكتري سال 1401                                                                                                    |
| شخصات اوليه داوطلب                                                                                                    |
|                                                                                                    |
| م خاتوادگی                                                                                                    |
| ٨, بدر                                                                                                    |
| نسيت زن ( مرد (                                                                                                    |
| ماره شناستامه                                                                                                    |
| - سې<br>خ زوار                                                                                                    |
|                                                                                                    |
| في شمزاه                                                                                                    |
| ىت الكنرونيكى                                                                                                    |
| اغاسه کاربرې و گذروازه مورد نظر                                                                                                    |
| ناسه کاربرې (بين چوار تا شانزده حرف و رقم که با يک حرف شروع شود)                                                                                                    |
| رواژه (بین هشت تا شانزده حرف و رقم)                                                                                                    |
| رار گذروازه                                                                                                    |
| رضيحات مهم                                                                                                    |
| . با تکمیل این فرم فقط مشخصات اولیه و شناسته کاربری و گذرواژه و شماره برونده هر داوطلب ثبت شده و برای ادامه عملیات لازم است ، داوطلب ابتدا با کلیک<br>ی گزینه خروج در بالای همین فرم از فرم خارج شده و مجددا با استفاده از شناسه کاربری و گذرواژه خود وارد سامانه گلستان شده و نسبت به ادامه و تکمیل<br>لاحات تواسته شده اقدام نماید . |
| ا شناسه کاربری، گذروازه و شماره پرونده داوطلب برای انجام عملیات بعدی بسیار مهم بوده و لازم است، اولا به دفت یادداشت شده و ثانیا در دسترس دیگران قرار                                                                                                    |
|                                                                                                    |
| ب از تکمیل این فرم و ثبت اطلاعات با کلیک گریته "ثبت موقت مشخصات داوطلب" ، شماره پرونده بطور اتوماتیک به داوطلب اختصاص می باید .                                                                                                    |
| ىمارە پروندە داوطلب                                                                                                    |

تذکر مهم: انجام مراحل بعدی ثبت نام و بارگذاری مدارک با نام کاربری و گذرواژه تعریف شده توسط داوطلب در این مرحله انجام خواهد شد.

۴- پس از دریافت شماره پرونده، داوطلبان از سامانه گلستان خارج و مجددا با نام کاربری و گذرواژه جدید تعریف شده توسط داوطلب وارد سیستم گلستان شده و نسبت به تکمیل ثبت نام و انتخاب گزینه پذیرش دا<mark>وطلب</mark> اقدام می نماید.

| 1                                | به نام خدا<br>سـیستم جامع آموزشـی دانشگاهی گلستان - دانشگاه هنر اصفهان     |                            |
|----------------------------------|----------------------------------------------------------------------------|----------------------------|
| 09:31:07 دوشنبه 19 ارديبهشت 1401 |                                                                            | کاربر : موقت موقت خروج     |
|                                  |                                                                            | آزمون سيستم                |
|                                  | » ایدیرش داوطلب اینیرش داوطلب آزمون بدون کنکور / آن<br>سایر اطلاعات داوطلب | ثبت نام<br>گزارش های آزمون |
|                                  |                                                                            |                            |

۵- در این مرحله ابتدا اقدام به انتخاب و تكمیل مشخصات داوطلب و تایید آن با گزینه اعمال تغییرات نموده و پس از آن، پرداخت هزینه و بارگذاری مدارک صورت پذیرد.

| Google - سیستم جامع آموز شي دانشگاهي گلستان - دانشگاه هنر اصفهان - پذير ش داوطلب 🧕 | Chrome                                                    | A Report Print, "West    |                                                 |                          | ×              |
|------------------------------------------------------------------------------------|-----------------------------------------------------------|--------------------------|-------------------------------------------------|--------------------------|----------------|
| edu.aui.ac.ir/forms/authenticateuser/main.htm                                      |                                                           |                          |                                                 | 0- G                     | ) G            |
| /                                                                                  | به نام خدا<br>شاي دانشنگاهاي گلستان - دانشنگاه هنر اصفهان | سيستم جامع آمور          |                                                 |                          |                |
| 1401 دوشنبه 19 اردبیهشت 1401                                                       |                                                           |                          | خروج<br>بر الله بذیرش داوطلب                    | موقت موقت<br>د امنوې کار | کاربر :<br>۵ ک |
|                                                                                    |                                                           |                          | ش داوطلب                                        | 🔞 بذير،                  | 1              |
|                                                                                    |                                                           | كد ملى 4072448656        | موقت                                            | ره پرونده                | شم             |
|                                                                                    |                                                           | 1401 JU                  | ذيرش بدون ازمون استعداد هاي درخشان مقطع دكتري س | وات آزموت ا              | عنر            |
|                                                                                    | القنما 📀                                                  |                          |                                                 | , پذیرش                  | مراحل          |
|                                                                                    | راهنما                                                    | وضعيت                    | مرحله                                           | عمليات                   | رديف           |
|                                                                                    | راهنما                                                    | تاپید دانشجو ؛ عدم تاپید | مشخصات داوطلب                                   | انتخابر                  | 1              |
|                                                                                    | راهنما                                                    |                          | پرداخت الکنرونیکی هزینه شرکت در آزمون           | <u>انتخاب</u>            | 2              |
|                                                                                    | راهنما                                                    |                          | ارسال تصویر مدارک                               | <u>انتخاب</u>            | 3              |
|                                                                                    | راهنما                                                    |                          | فعاليتهاي يژوهشني                               | <u>انتخاب</u>            | 4              |
|                                                                                    | راهنما                                                    |                          | ثبت تحصيلات قبلى                                | انتخاب                   | 5              |
|                                                                                    | راهنما                                                    |                          | گواهی انجام ثبت نام                             | انتخابر                  | 6              |
|                                                                                    |                                                           |                          |                                                 |                          |                |

۶- پس از ثبت مدارک، جهت اطمینان از تکمیل ثبت نام، نسبت به دریافت گواهی ثبت نام اقدام گردد.

|   | 7 |                                  | خدا<br>پ گلستان دانشگاه هنر اصفهان | به نام<br>نامع آموزشی دانشگاهی | سيستم ج                                                                                                    |               |                            |
|---|---|----------------------------------|------------------------------------|--------------------------------|----------------------------------------------------------------------------------------------------|---------------|----------------------------|
|   |   | 09:46:00 دوشنبه 19 ارديبهشت 1401 |                                    |                                |                                                                                                    |               | کاربر : موقت موقت خروج     |
| * |   |                                  |                                    |                                |                                                                                                    |               | أزمون سيستم                |
|   |   |                                  |                                    |                                | 899-گواهی ثبت نام اینترنتی آزمون<br>1789-گواهی ثبت نام غیرحضوری آزمون<br>8899-گواهی ثبت نام غیرحضوری نیمه متمرکز دکتر؟ | گواهی ثبت نام | ئیت نام<br>گزارش های آزمون |

معاونت أموزشي و تحصيلات تكميلي دانشگاه هنر اصفهان